# A Guide to the EARNIE and IRIS HR Manager Link

IRIS Payroll Solutions Limited, Diamond Court, Preston Farm Business Park, STOCKTON-ON-TEES, Cleveland. TS18 3TP Tel: 0844 815 5671 Fax: 0844 815 5675 Email: <u>support@earnie.co.uk</u> Web: <u>www.earnie.co.uk</u>

# Contents

| How the link works                   | 3 |
|--------------------------------------|---|
| Setting up the link – step by step   | 3 |
| Create Employees                     | 4 |
| After the Link is created            | 5 |
| IMPORTANT Considerations             | 5 |
| Appendix – Affected fields           | 7 |
| Fields which are linked/synchronised | 7 |

# How the link works

The dynamic link between **EARNIE** and **IRIS HR Manager** enables you to make changes to employees within a company on one of the systems, and have those changes automatically made to the employees on the other system.

- Any employee that exists in one system will be created in the other
- Amendments made in one system will be immediately replicated in the other

# Setting up the link – step by step

- 1. Make sure **IRIS HR Manager** has been closed down.
- 2. In EARNIE, open the Company you wish to link to IRIS HR Manager.
- 3. Click on the **Company** menu and select **Alter Company Options**
- 4. On the **Company** tab card, look for **HR Synchronization** in the bottom right.
- 5. Click on the drop down list and select On
- 6. You are automatically taken to the **HR Link** tab card. From the drop down list, select the **IRIS HR Manager** company to link to.

| Company Options                                            |                                               |                 |                | × |  |  |
|------------------------------------------------------------|-----------------------------------------------|-----------------|----------------|---|--|--|
| Company Payroll Menus Absence Starting and Leaving HR Link |                                               |                 |                |   |  |  |
| Employee Code Format<br>© Numeric -<br>Digits (Max) 4      | Period Close-Down<br>Cash Analysis Highest D  | enomination     | No<br>£20 note | • |  |  |
| C Text                                                     | Automatic Contra                              | SSP Only        |                | • |  |  |
| Active                                                     | Small Employer Relief<br>Full HMRC Validation |                 |                |   |  |  |
| Nearest £1 💌<br>Method Nearest 💌                           | HR Synchronization                            | On<br>Off<br>On |                |   |  |  |
|                                                            |                                               | <u>пк</u> (     | Cancel         |   |  |  |
|                                                            | _                                             | <u>0</u> K      | <u>C</u> ance  |   |  |  |

| Company Options                                                                                                    |                                                                                                    |
|----------------------------------------------------------------------------------------------------|----------------------------------------------------------------------------------------------------|
| Company   Payroll   Menus   Absence  <br>- IRIS HR Manager Integration                                                                                                    | Starting and Leaving HR Link                                                                                                    |
| Select IRIS HR Company to link to<br>Please Note.<br>HR Manager will generally link using the<br>Format is configured as Text on the Com<br>Employee ID. Once the link is establishe<br>Employee Code Format | Company One Please Select Company Company One Company Two employee code. If the Employee Code pany tab, HR Manager will link using the d you will not be able to change the |
| Create Employees<br>C Copy employee data from Payroll to<br>C Copy employee data from HR Mana                                                                                                    | r HR Manager<br>ager to Payroll Cogy                                                                                                    |
|                                                                                                    | <u> </u>                                                                                                    |

| Create Employees |
|------------------|
|------------------|

Using the link it is possible to copy an entire company's employees from **EARNIE** to **IRIS HR Manager** or vice versa.

Copying employees from EARNIE to IRIS HR Manager:

- a. Create a new company in IRIS HR Manager with no employees
- b. Close IRIS HR Manager
- c. Using this guide, create the link in EARNIE
- d. When the screen changes to the **HR Link** tab card, select the new company created in **IRIS HR Manager** from the drop down list
- e. At the bottom of the screen are the options:

| е.      | At the bottom of the screen are the options.                                                                                                  |  |  |  |  |  |
|---------|----------------------------------------------------------------------------------------------------|--|--|--|--|--|
|         | Create Employees C Copy employee data from Payroll to HR Manager C Copy employee data from HR Manager to Payroll Copy                         |  |  |  |  |  |
|         |                                                                                                    |  |  |  |  |  |
| f.      | Select Copy employee data from Payroll to HR Manager                                                                                          |  |  |  |  |  |
| g.      | Click <b>Copy</b> and you will then see the message:                                                                                          |  |  |  |  |  |
|         | Synchronising with HR please wait                                                                                                    |  |  |  |  |  |
| h.      | Click <b>OK</b> to close the screen                                                                                                    |  |  |  |  |  |
| i.      | Open the company in <b>IRIS HR Manager</b> . You should see all of the employees transferred from <b>EARNIE</b>                               |  |  |  |  |  |
| Copying | employees from IRIS HR Manager to EARNIE:                                                                                                    |  |  |  |  |  |
| a.      | Create a new Company in EARNIE with no employees                                                                                              |  |  |  |  |  |
| b.      | Using this guide, create the link in <b>EARNIE</b>                                                                                            |  |  |  |  |  |
| С.      | When the screen changes to the <b>HR Link</b> tab card, select the <b>IRIS HR Manager</b> company you want to link to from the drop down list |  |  |  |  |  |
| d.      | At the bottom of the screen are the options:                                                                                                  |  |  |  |  |  |
|         | Create Employees Copy employee data from Payroll to HR Manager Copy employee data from HR Manager Copy                                        |  |  |  |  |  |
| e.      | Select Copy employee data from HR Manager to Payroll                                                                                          |  |  |  |  |  |
| f.      | Click <b>Copy</b> and you will then see the message:                                                                                          |  |  |  |  |  |
|         |                                                                                                    |  |  |  |  |  |

Synchronising with HR please wait

- g. Click OK
- 7. Click **OK** to save the link configuration.
- 8. Repeat Steps 2 to 7 for each Company you want to link to IRIS HR Manager.

## After the Link is created

Once the link between a company in **EARNIE** and **IRIS HR Manager** is created, you can access each system from within the other.

#### **Opening IRIS HR Manager from within EARNIE**

In **EARNIE**, an **IRIS HR Manager** button will appear in the **Employee** section of the side bar when a company is linked. On brand new installations of **EARNIE**, using version **1.15.50** or greater, a button will also appear in the toolbar, between the **Change Payroll Date** and **Exit** icons. The button will be activated when the company in use has the link enabled.

Click the **Exployee** section of the **EARNIE** side bar to switch to **IRIS HR Manager**, if it is already running.

If **IRIS HR Manager** is not already running but your user name and password for **EARNIE** are the same as for a HR company, that particular HR company will be opened.

The **IRIS HR Manager** login screen will appear if the system is not already running and/or your **EARNIE** login details are not the same as for a HR company.

#### **Opening EARNIE from within IRIS HR Manager**

In **IRIS HR Manager**, after the link is established, the menu item **Payroll** will appear between **Setup** and **Window**. The menu item will remain until **IRIS HR Manager** is restarted, even if a non-linked company is subsequently opened.

Select the Payroll menu item from within IRIS HR Manager to switch to EARNIE if it is already running.

If the system is not already running but your username and password for **IRIS HR Manager** are the same as for **EARNIE**, the relevant payroll company will be opened. If **EARNIE** is not running and the **IRIS HR Manager** username and password are not the same, then the **EARNIE** login screen will appear.

## **IMPORTANT Considerations**

- 1. You need to create the **Company** in **IRIS HR Manager** before you can set up the link
- 2. It is best to close **IRIS HR Manager** when you are synchronising data. If you leave it open, **IRIS HR Manager** will not display the updated information until it has been closed and restarted
- 3. You do not have to create **Departments** in your **IRIS HR Manager** company, the link will create them for you
- 4. If an **Employee Code** is greater than 32767 the **Employee** will not be created in **IRIS HR Manager** as the system cannot cope with a code that size
- If the Employee Code in EARNIE is configured as Text format, the option to link to IRIS HR Manager will be disabled. To check if this is the case, go to the Company menu and select Alter Company Options. The Employee Code Format is on the Company tab card
- 6. When initially creating the link using Copy employee data from HR Manager to Payroll, several fields will not be transferred. They will be updated in EARNIE when they are next amended in IRIS HR Manager. The fields affected are Previous Tax; Previous Gross; Tax This Employment; Gross Taxable Pay This Employment; Total Pay This Employment (Gross Niable Pay); Director Status; Director Since Week
- 7. If you a restore a back-up to either system, you will need to manually redo any changes made to employees since that back-up was taken

8. Creating a Leaver in HR Manager will result in an Automatic Action (to P45 the employee) being created in EARNIE

# Appendix – Affected fields

### Fields which are linked/synchronised

The current list of supported fields is:-

| Address1                                                                                                    |                                                                                                    |
|----------------------------------------------------------------------------------------------------|----------------------------------------------------------------------------------------------------|
| Address2                                                                                                    |                                                                                                    |
| Address3                                                                                                    |                                                                                                    |
| Address4                                                                                                    |                                                                                                    |
| Also Known As                                                                                                    |                                                                                                    |
| Annual Salary                                                                                                    |                                                                                                    |
| Bank Account No                                                                                                    |                                                                                                    |
| Bank Account Payee Name                                                                                                    |                                                                                                    |
| Bank Branch                                                                                                    |                                                                                                    |
| Bank Name                                                                                                    |                                                                                                    |
| Bank Reference                                                                                                    |                                                                                                    |
| Bank Sort Code                                                                                                    |                                                                                                    |
| Building Society Reference Number                                                                                                    |                                                                                                    |
| Carry Over Entitlement                                                                                                    |                                                                                                    |
| Date of Birth                                                                                                    |                                                                                                    |
| Department Name                                                                                                    |                                                                                                    |
| Director Since Week                                                                                                    | Display only field in HR Manager when linked to EARNIE – changes must be made<br>in payroll                                                                                                    |
| Director Status                                                                                                    | Display only field in HR Manager when linked to EARNIE – changes must be made<br>in payroll                                                                                                    |
| Email Address                                                                                                    |                                                                                                    |
| Forename1                                                                                                    |                                                                                                    |
| Forename2                                                                                                    |                                                                                                    |
| Gross Taxable Pay This Employment                                                                                                    | Display only field in HR Manager. Displays <b>Taxable Gross To-date – P45 Figures</b><br>Gross Pay from EARNIE                                                                                                    |
| Holiday Allowance                                                                                                    |                                                                                                    |
| Holiday Year End Date                                                                                                    |                                                                                                    |
| Job Title                                                                                                    |                                                                                                    |
|                                                                                                    |                                                                                                    |
| Male / Female                                                                                                    |                                                                                                    |
| Male / Female<br>Marital Status                                                                                                    | Divorced, Married and Other have been added to HR                                                                                                    |
| Male / Female<br>Marital Status<br>Next Tax Pay Period                                                                                                    | Divorced, Married and Other have been added to HR<br>When an employee is created in HR and transferred to payroll the Next Tax Pay<br>Period will be set to the last one run in EARNIE plus 1, 2 or 4 depending on the pay<br>frequency. e.g. Last payroll was Month 1 set the next pay period to 2, last paid week<br>6 for a two weekly person then the next pay period will be set to 8                                                                                                    |
| Male / Female<br>Marital Status<br>Next Tax Pay Period<br>NI Number                                                                                                    | <b>Divorced</b> , <b>Married</b> and <b>Other</b> have been added to HR<br>When an employee is created in HR and transferred to payroll the <b>Next Tax Pay</b><br><b>Period</b> will be set to the last one run in EARNIE plus 1, 2 or 4 depending on the pay<br>frequency. e.g. Last payroll was Month 1 set the next pay period to 2, last paid week<br>6 for a two weekly person then the next pay period will be set to 8                                                                                                    |
| Male / Female<br>Marital Status<br>Next Tax Pay Period<br>NI Number<br>NI Rate                                                                                                    | <b>Divorced</b> , <b>Married</b> and <b>Other</b> have been added to HR<br>When an employee is created in HR and transferred to payroll the <b>Next Tax Pay</b><br><b>Period</b> will be set to the last one run in EARNIE plus 1, 2 or 4 depending on the pay<br>frequency. e.g. Last payroll was Month 1 set the next pay period to 2, last paid week<br>6 for a two weekly person then the next pay period will be set to 8                                                                                                    |
| Male / Female<br>Marital Status<br>Next Tax Pay Period<br>NI Number<br>NI Rate<br>Pay Frequency                                                                                                    | Divorced, Married and Other have been added to HR<br>When an employee is created in HR and transferred to payroll the Next Tax Pay<br>Period will be set to the last one run in EARNIE plus 1, 2 or 4 depending on the pay<br>frequency. e.g. Last payroll was Month 1 set the next pay period to 2, last paid week<br>6 for a two weekly person then the next pay period will be set to 8<br>Frequency of On Hold and Quarterly will not be passed to HR Manager as they do<br>not exist. If the employee data in EARNIE has either of those options it will not be<br>overwritten by HR data.<br>When creating a new employee in HR from EARNIE if either option has been<br>selected the HR Manager field will be set to Monthly                                                                                                    |
| Male / Female<br>Marital Status<br>Next Tax Pay Period<br>NI Number<br>NI Rate<br>Pay Frequency<br>Pay Method                                                                                                    | Divorced, Married and Other have been added to HR<br>When an employee is created in HR and transferred to payroll the Next Tax Pay<br>Period will be set to the last one run in EARNIE plus 1, 2 or 4 depending on the pay<br>frequency. e.g. Last payroll was Month 1 set the next pay period to 2, last paid week<br>6 for a two weekly person then the next pay period will be set to 8<br>Frequency of On Hold and Quarterly will not be passed to HR Manager as they do<br>not exist. If the employee data in EARNIE has either of those options it will not be<br>overwritten by HR data.<br>When creating a new employee in HR from EARNIE if either option has been<br>selected the HR Manager field will be set to Monthly                                                                                                    |
| Male / Female<br>Marital Status<br>Next Tax Pay Period<br>NI Number<br>NI Rate<br>Pay Frequency<br>Pay Method<br>Post Code                                                                                                    | Divorced, Married and Other have been added to HR         When an employee is created in HR and transferred to payroll the Next Tax Pay         Period will be set to the last one run in EARNIE plus 1, 2 or 4 depending on the pay frequency. e.g. Last payroll was Month 1 set the next pay period to 2, last paid week 6 for a two weekly person then the next pay period will be set to 8         Frequency of On Hold and Quarterly will not be passed to HR Manager as they do not exist. If the employee data in EARNIE has either of those options it will not be overwritten by HR data.         When creating a new employee in HR from EARNIE if either option has been selected the HR Manager field will be set to Monthly                                                                                                    |
| Male / Female         Marital Status         Next Tax Pay Period         NI Number         NI Rate         Pay Frequency         Pay Method         Post Code         Previous Gross                                                                                                    | Divorced, Married and Other have been added to HR<br>When an employee is created in HR and transferred to payroll the Next Tax Pay<br>Period will be set to the last one run in EARNIE plus 1, 2 or 4 depending on the pay<br>frequency. e.g. Last payroll was Month 1 set the next pay period to 2, last paid week<br>6 for a two weekly person then the next pay period will be set to 8<br>Frequency of On Hold and Quarterly will not be passed to HR Manager as they do<br>not exist. If the employee data in EARNIE has either of those options it will not be<br>overwritten by HR data.<br>When creating a new employee in HR from EARNIE if either option has been<br>selected the HR Manager field will be set to Monthly<br>Will not be linked to EARNIE after an employee has left                                                                                                    |
| Male / Female         Marital Status         Next Tax Pay Period         NI Number         NI Rate         Pay Frequency         Pay Method         Post Code         Previous Gross         Previous Tax                                                                                                    | Divorced, Married and Other have been added to HR<br>When an employee is created in HR and transferred to payroll the Next Tax Pay<br>Period will be set to the last one run in EARNIE plus 1, 2 or 4 depending on the pay<br>frequency. e.g. Last payroll was Month 1 set the next pay period to 2, last paid week<br>6 for a two weekly person then the next pay period will be set to 8<br>Frequency of On Hold and Quarterly will not be passed to HR Manager as they do<br>not exist. If the employee data in EARNIE has either of those options it will not be<br>overwritten by HR data.<br>When creating a new employee in HR from EARNIE if either option has been<br>selected the HR Manager field will be set to Monthly<br>Will not be linked to EARNIE after an employee has left<br>Will not be linked to EARNIE after an employee has left                                                                                                    |
| Male / Female         Marital Status         Next Tax Pay Period         NI Number         NI Rate         Pay Frequency         Pay Method         Post Code         Previous Gross         Previous Tax         Rate 1 and Pay Screen Defaults                                                                                                    | Divorced, Married and Other have been added to HR         When an employee is created in HR and transferred to payroll the Next Tax Pay         Period will be set to the last one run in EARNIE plus 1, 2 or 4 depending on the pay         frequency. e.g. Last payroll was Month 1 set the next pay period to 2, last paid week         6 for a two weekly person then the next pay period will be set to 8         Frequency of On Hold and Quarterly will not be passed to HR Manager as they do         not exist. If the employee data in EARNIE has either of those options it will not be         overwritten by HR data.         When creating a new employee in HR from EARNIE if either option has been         selected the HR Manager field will be set to Monthly         Will not be linked to EARNIE after an employee has left         Will not be linked to EARNIE after an employee has left         If the Rate Indicator is set to Hourly in HR Manager the link will apply to Hours per <pay period=""> and Pay Rate(£) on the HR Manager side. In EARNIE £/Hour for         Rate 1 and Hours for the first line in the Pay Screen Default for this Employee         table with the same rate will be linked</pay>                                              |
| Male / Female         Marital Status         Next Tax Pay Period         NI Number         NI Rate         Pay Frequency         Pay Method         Post Code         Previous Gross         Previous Tax         Rate 1 and Pay Screen Defaults         SSP Qualifying Days                                                                                                    | Divorced, Married and Other have been added to HR         When an employee is created in HR and transferred to payroll the Next Tax Pay         Period will be set to the last one run in EARNIE plus 1, 2 or 4 depending on the pay         frequency. e.g. Last payroll was Month 1 set the next pay period to 2, last paid week         6 for a two weekly person then the next pay period will be set to 8         Frequency of On Hold and Quarterly will not be passed to HR Manager as they do         not exist. If the employee data in EARNIE has either of those options it will not be         overwritten by HR data.         When creating a new employee in HR from EARNIE if either option has been         selected the HR Manager field will be set to Monthly         Will not be linked to EARNIE after an employee has left         Will not be linked to EARNIE after an employee has left         If the Rate Indicator is set to Hourly in HR Manager the link will apply to Hours per <pay period=""> and Pay Rate(£) on the HR Manager side. In EARNIE £/Hour for         Rate 1 and Hours for the first line in the Pay Screen Default for this Employee         table with the same rate will be linked         The link will be with row1 in EARNIE</pay> |
| Male / Female         Marital Status         Next Tax Pay Period         NI Number         NI Rate         Pay Frequency         Pay Method         Post Code         Previous Gross         Previous Tax         Rate 1 and Pay Screen Defaults         SSP Qualifying Days         Start Date                                                                                                    | Divorced, Married and Other have been added to HR         When an employee is created in HR and transferred to payroll the Next Tax Pay         Period will be set to the last one run in EARNIE plus 1, 2 or 4 depending on the pay         frequency. e.g. Last payroll was Month 1 set the next pay period to 2, last paid week         6 for a two weekly person then the next pay period will be set to 8         Frequency of On Hold and Quarterly will not be passed to HR Manager as they do         not exist. If the employee data in EARNIE has either of those options it will not be         overwritten by HR data.         When creating a new employee in HR from EARNIE if either option has been         selected the HR Manager field will be set to Monthly         Will not be linked to EARNIE after an employee has left         Will not be linked to EARNIE after an employee has left         If the Rate Indicator is set to Hourly in HR Manager the link will apply to Hours per <pay period=""> and Pay Rate(£) on the HR Manager side. In EARNIE £/Hour for         Rate 1 and Hours for the first line in the Pay Screen Default for this Employee         table with the same rate will be linked         The link will be with row1 in EARNIE</pay> |
| Male / Female         Marital Status         Next Tax Pay Period         NI Number         NI Rate         Pay Frequency         Pay Method         Post Code         Previous Gross         Previous Tax         Rate 1 and Pay Screen Defaults         SSP Qualifying Days         Start Date         Surname                                                                                     | Divorced, Married and Other have been added to HR<br>When an employee is created in HR and transferred to payroll the Next Tax Pay<br>Period will be set to the last one run in EARNIE plus 1, 2 or 4 depending on the pay<br>frequency. e.g. Last payroll was Month 1 set the next pay period to 2, last paid week<br>6 for a two weekly person then the next pay period will be set to 8<br>Frequency of On Hold and Quarterly will not be passed to HR Manager as they do<br>not exist. If the employee data in EARNIE has either of those options it will not be<br>overwritten by HR data.<br>When creating a new employee in HR from EARNIE if either option has been<br>selected the HR Manager field will be set to Monthly<br>Will not be linked to EARNIE after an employee has left<br>Will not be linked to EARNIE after an employee has left<br>If the Rate Indicator is set to Hourly in HR Manager the link will apply to Hours per<br><pay period=""> and Pay Rate(£) on the HR Manager side. In EARNIE £/Hour for<br/>Rate 1 and Hours for the first line in the Pay Screen Default for this Employee<br/>table with the same rate will be linked<br/>The link will be with row1 in EARNIE</pay>                                                                      |
| Male / Female         Marital Status         Next Tax Pay Period         NI Number         NI Rate         Pay Frequency         Pay Frequency         Post Code         Previous Gross         Previous Tax         Rate 1 and Pay Screen Defaults         SSP Qualifying Days         Start Date         Surname         Tax Basis                                                                | Divorced, Married and Other have been added to HR<br>When an employee is created in HR and transferred to payroll the Next Tax Pay<br>Period will be set to the last one run in EARNIE plus 1, 2 or 4 depending on the pay<br>frequency. e.g. Last payroll was Month 1 set the next pay period to 2, last paid week<br>6 for a two weekly person then the next pay period will be set to 8<br>Frequency of On Hold and Quarterly will not be passed to HR Manager as they do<br>not exist. If the employee data in EARNIE has either of those options it will not be<br>overwritten by HR data.<br>When creating a new employee in HR from EARNIE if either option has been<br>selected the HR Manager field will be set to Monthly<br>Will not be linked to EARNIE after an employee has left<br>Will not be linked to EARNIE after an employee has left<br>If the Rate Indicator is set to Hourly in HR Manager the link will apply to Hours per<br><pay period=""> and Pay Rate(£) on the HR Manager side. In EARNIE £/Hour for<br/>Rate 1 and Hours for the first line in the Pay Screen Default for this Employee<br/>table with the same rate will be linked<br/>The link will be with row1 in EARNIE</pay>                                                                      |
| Male / Female         Marital Status         Next Tax Pay Period         NI Number         NI Rate         Pay Frequency         Pay Method         Post Code         Previous Gross         Previous Tax         Rate 1 and Pay Screen Defaults         SSP Qualifying Days         Start Date         Surname         Tax Basis         Tax Code                                                  | Divorced, Married and Other have been added to HR         When an employee is created in HR and transferred to payroll the Next Tax Pay         Period will be set to the last one run in EARNIE plus 1, 2 or 4 depending on the pay frequency. e.g. Last payroll was Month 1 set the next pay period to 2, last paid week 6 for a two weekly person then the next pay period will be set to 8         Frequency of On Hold and Quarterly will not be passed to HR Manager as they do not exist. If the employee data in EARNIE has either of those options it will not be overwritten by HR data.         When creating a new employee in HR from EARNIE if either option has been selected the HR Manager field will be set to Monthly         Will not be linked to EARNIE after an employee has left         Will not be linked to EARNIE after an employee has left         If the Rate Indicator is set to Hourly in HR Manager the link will apply to Hours per <pay period=""> and Pay Rate(£) on the HR Manager side. In EARNIE £/Hour for Rate 1 and Hours for the first line in the Pay Screen Default for this Employee table with the same rate will be linked         The link will be with row1 in EARNIE</pay>                                                         |
| Male / Female         Marital Status         Next Tax Pay Period         NI Number         NI Rate         Pay Frequency         Pay Method         Post Code         Previous Gross         Previous Tax         Rate 1 and Pay Screen Defaults         SSP Qualifying Days         Start Date         Surname         Tax Basis         Tax Code         Tax This Employment                      | Divorced, Married and Other have been added to HR         When an employee is created in HR and transferred to payroll the Next Tax Pay         Period will be set to the last one run in EARNIE plus 1, 2 or 4 depending on the pay frequency. e.g. Last payroll was Month 1 set the next pay period to 2, last paid week 6 for a two weekly person then the next pay period will be set to 8         Frequency of On Hold and Quarterly will not be passed to HR Manager as they do not exist. If the employee data in EARNIE has either of those options it will not be overwritten by HR data.         When creating a new employee in HR from EARNIE if either option has been selected the HR Manager field will be set to Monthly         Will not be linked to EARNIE after an employee has left         Will not be linked to EARNIE after an employee has left         If the Rate Indicator is set to Hourly in HR Manager side. In EARNIE £/Hour for Rate 1 and Hours for the first line in the Pay Screen Default for this Employee table with the same rate will be linked         The link will be with row1 in EARNIE         Display only field in HR Manager. Displays Tax Paid To-date – P45 Figures Tax Paid from EARNIE                                           |
| Male / Female         Marital Status         Next Tax Pay Period         NI Number         NI Rate         Pay Frequency         Pay Method         Post Code         Previous Gross         Previous Tax         Rate 1 and Pay Screen Defaults         SSP Qualifying Days         Start Date         Surname         Tax Basis         Tax Code         Tax This Employment         Telephone No | Divorced, Married and Other have been added to HR         When an employee is created in HR and transferred to payroll the Next Tax Pay         Period will be set to the last one run in EARNIE plus 1, 2 or 4 depending on the pay frequency. e.g. Last payroll was Month 1 set the next pay period to 2, last paid week 6 for a two weekly person then the next pay period will be set to 8         Frequency of On Hold and Quarterly will not be passed to HR Manager as they do not exist. If the employee data in EARNIE has either of those options it will not be overwritten by HR data.         When creating a new employee in HR from EARNIE if either option has been selected the HR Manager field will be set to Monthly         Will not be linked to EARNIE after an employee has left         Will not be linked to EARNIE after an employee has left         If the Rate Indicator is set to Hourly in HR Manager side. In EARNIE ½/Hour for Rate 1 and Hours for the first line in the Pay Screen Default for this Employee table with the same rate will be linked         The link will be with row1 in EARNIE         Display only field in HR Manager. Displays Tax Paid To-date – P45 Figures Tax Paid from EARNIE                                           |

| Total Pay This Employment (Gross<br>Nlable Pay) | Display only field in HR Manager. Displays Niable Gross To-date – P45 Figures Gross Pay from EARNIE                       |  |
|-------------------------------------------------|----------------------------------------------------------------------------------------------------|--|
| The following are only called when the          | ere is a change: Diary Information - write only<br>Annual Salary updated – write only<br>Finish Date updated – write only |  |
| Fields which cannot be linked/synchro           | nised: Holiday Remaining and Holiday Left<br>Absence information                                                          |  |